## Hướng dẫn chuyển tiền quốc tế trực tuyến trên website Open Banking KHCN

1. Tạo giao dịch chuyển tiền quốc tế trực tuyến

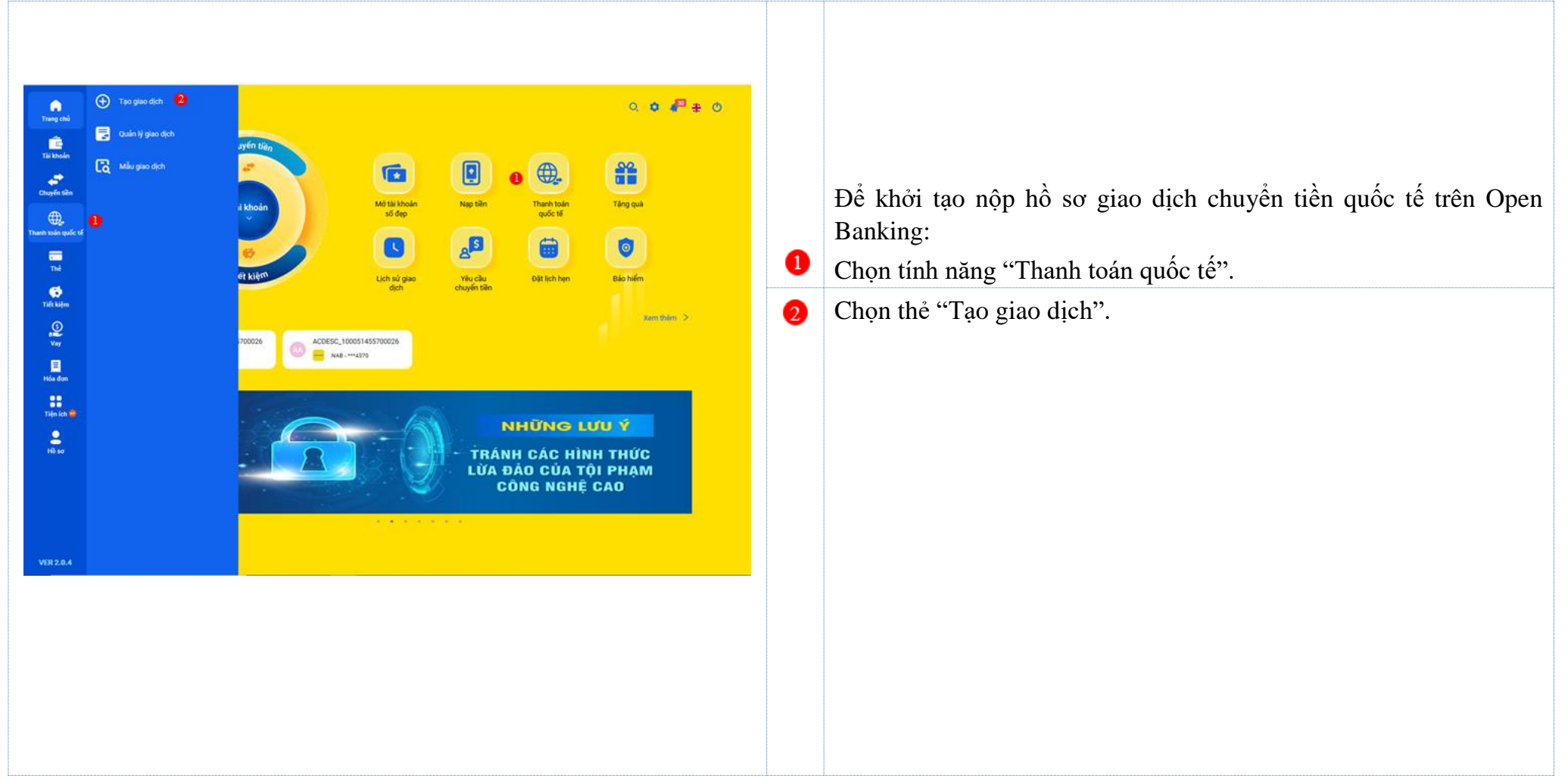

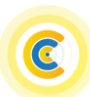

| a. Nh                                                                                                    | lập thôn | g tin giao dịc                                                                                                    | h                                                                                                    |                                           |   |                                                                                                    |
|----------------------------------------------------------------------------------------------------|----------|----------------------------------------------------------------------------------------------------|----------------------------------------------------------------------------------------------------|-------------------------------------------|---|----------------------------------------------------------------------------------------------------|
|                                                                                                    |          |                                                                                                    |                                                                                                    |                                           | 1 | <ul> <li>Hỗ trợ giao dịch:</li> <li>Mẫu giao dịch: Chọn để tạo giao dịch từ mẫu đã lưu trước đó.</li> <li>Giới thiệu chi tiết: Giới thiệu sản phẩm.</li> <li>Hướng dẫn giao dịch: Hướng dẫn thao tác giao dịch chuyển tiền.</li> </ul>                                                                                                    |
|                                                                                                    | NAM A BA | NK .                                                                                                    | Teo aiso dịch chuyển tiên quốc tế                                                                                                    | 0.0.4 + 0                                 | 2 | Chọn đơn vị xử lý giao dịch chuyển tiền quốc tế.                                                                                                    |
| Trang chù                                                                                                    |          |                                                                                                    | 0 0                                                                                                    | Gian mieu chi tile<br>Hudag dan giao djoh |   | Thông tin chuyển tiền:                                                                                                    |
| This bhould<br>Charged to the<br>Charged to the<br>Thanks Include your of the<br>That begins<br>The<br>block does<br>This balant<br>Charged to the<br>This balant<br>Charged to the<br>This balant<br>Charged to the<br>Charged to the<br>The<br>School School S | 9        | Den vị xử tỷ giao địch       Chọn tinh/thánh phố       Đơn vị xử tỷ       Thông tin chung       Mục đích chuyển tiên       Loại ngoại tế (32A)       Số tiên chuyển (32A)       Alua ngoại tế       Số tiên trích từ TK ngoại tế | Thành phố Hồ Chí Minh<br>Nam A Bank Trung Tâm Kinh Doanh<br>Chuyến tiên học phi/sinh hoạt phí<br>USD<br>100<br>Có () Không<br>100,00 USD | •                                         | 3 | <ul> <li>Chọn mục đích chuyển tiền: học phí/sinh hoạt; khám chữa bệnh; trợ cấp thân nhân; trả các loại phí, lệ phí cho nước ngoài.</li> <li>Chọn loại ngoại tệ chuyển: USD, EUR, JPY, CAD, AUD, SGD.</li> <li>Nhập số tiền chuyển: <ul> <li>Số tiền chuyển tối thiểu/giao dịch:</li> <li>Đồng USD/ EUR/ CAD/ AUD/ SGD: 50.00 USD/ EUR/ CAD/ AUD/ SGD.</li> <li>Đồng JYP: 10,000 JPY.</li> <li>Số tiền chuyển tối đa/giao dịch:</li> <li>Đồng USD/ EUR: 100,000.00 USD/ EUR.</li> </ul> </li> </ul> |
| Hð sơ                                                                                                    |          | Tài khoản nguồn ngoại tệ<br>Ngân hàng trung gian (Nếu có) (56)                                                                                                    | 408 00003 - 5.000,00 USD                                                                                                    | Khác                                      |   | <ul> <li>Đồng CAD/AUD/SGD: 140,000.00 CAD/AUD/SGD.</li> <li>Đồng JPY: 14,000,000 JPY.</li> <li>Tùy theo nhu cầu và nguồn ngoại tệ của KH, chọn Có/Khô mua ngoại tệ: nhập số tiền và chọn tài khoản nguồn trích tương ứng.</li> <li>Tỷ giá là tỷ giá niêm yết của Nam A Bank và tỷ giá mua ngoại hoặc tính phí giao dịch (<i>nếu có</i>) được xác định tại thời điểm H thực hiện/ điều chỉnh giao dịch eT/T trên Open Banking.</li> </ul>                                                           |
|                                                                                                    | 6        | Ngân hàng thụ hưởng (57)<br>Mã SWIFT                                                                                                    | SWIFT     Khác     AABAF(22)000                                                                                                    | Q                                         | ۹ |                                                                                                    |
|                                                                                                    | 1        | Ngân hàng<br>Dịa chi<br>Routing Number                                                                                                    | BANK OF ALAND PLC     MARIEHAMN     Nhāp mā Routing Number                                                                               |                                           |   |                                                                                                    |
|                                                                                                    |          |                                                                                                    |                                                                                                    |                                           | 5 | <ul> <li>Nhập thông tin ngân hàng chuyển: Ngân hàng trung gian (<i>nếu có</i>) và ngân hàng thụ hưởng với lưu ý:</li> <li>+ Đồng USD: KH có thể chọn mã SWIFT hoặc chọn Khác để nhập thông tin đi theo mã Routing Number.</li> </ul>                                                                                                    |

### **N TI A** 41 ^ 4. . 1. 1

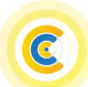

|           |                                                                                                    |                                                                                                    |                                        |                                           |  | <ul> <li>+ Đồng AUD: KH chọn mã SWFIT và bắt buộc nhập số BSB<br/>Number.</li> <li>+ Đồng CAD: KH chọn mã SWFIT và bắt buộc nhập số Transit<br/>Number.</li> <li>- Nếu chọn SWIFT, KH nhập và thực hiện tìm kiếm chọn mã<br/>SWIFT từ danh sách, để hệ thống tự động hiển thị trường Ngân<br/>hàng, địa chỉ và KH kiểm tra lại thông tin.</li> </ul> |
|-----------|----------------------------------------------------------------------------------------------------|----------------------------------------------------------------------------------------------------|----------------------------------------|-------------------------------------------|--|----------------------------------------------------------------------------------------------------|
| 6         | Thông tin người thụ hướng (59)<br>Tên người thụ hướng<br>Số tài khoản/IBAN                                                                                                    | NGUYEN VAN<br>11 123456789                                                                                                    |                                        |                                           |  | <ul> <li>Nhập thông tin người thụ hưởng: Tên người thụ hưởng, số tài khoản /IBAN và địa chỉ.</li> </ul>                                                                                                    |
| 6         | Địa chỉ<br>Nội dung giao dịch                                                                                                    | 9 USA                                                                                                    |                                        |                                           |  | Nhập nội dung giao dịch: Nội dung và ghi chú (nếu có).                                                                                                    |
| 6         | Nội dung (70)<br>Chi chủ<br>Phi giao địch<br>Loại phi (71)<br>Chi ták biểu phi                                                                                                    | Ali dung (70)     NGUYEN THANH NAM CHUYEN TEN HOC PHI/SBail HOAT PHI       Ni dha     Inter phi cho teleu co)       Ini dia     Inter phi cho teleu co)       SHA - Người choyến tên và người thự hưởng chia sẽ phi       Cô ták hể colu     Dhi |                                        |                                           |  | <ul> <li>Chọn phí giao dịch:</li> <li>Chọn loại phí:</li> <li>+ OUR – Người chuyển tiền chịu phí.</li> <li>+ SHA – Người chuyển tiền và người thụ hưởng chia sẻ phí.</li> </ul>                                                                                                    |
| 1         | Phi chuyến tiên(+VAT)<br>Điện phi(+VAT)<br>Tổng phi(+VAT)                                                                                                    | 5.50 USD                                                                                                    | 24.020 VND/USD                         | 110.000 VND<br>132.110 VND<br>242.119 VND |  | <ul> <li>+ BEN – Người thụ hưởng chịu phí.</li> <li>- Chọn tài khoản thu phí (VND) (<i>nếu có</i>). Trường hợp KH không có tài khoản thanh toán VND, bắt buộc KH chọn loại phí Ben.</li> </ul>                                                                                                    |
| Ø         | Tai khoán thu phi<br>Hồi sự (chứng từ scan/hình ảnh)<br>1. Cuấy tó tùy thần của người chuy<br>tiến<br>2. Giấy tứ chứng mình quan hộ th<br>mận rhân<br>3. Thông bia học phi / Sinh hoát g<br>yiểu có) | 100 10000<br>6n Anh 1.png<br>Anh 3.png<br>Anh 3.png<br>Mi Anh 4.png                                                                                                    | 71 - 10.000.000 VND                    |                                           |  | <ul> <li>Đính kèm hồ sơ chứng minh mục đích chuyển tiền:</li> <li>Tối đa 30 file và có định dạng PDF/PNG/JPG/JPEG.</li> <li>Mỗi file tối đa 10MB.</li> </ul>                                                                                                    |
|           | <ol> <li>Chúng từ chúng minh du học si<br/>được phép học tập tại nước ngoài<br/>5 Khác</li> </ol>                                                                                                    | nh Chọn tảo<br>Tới đa 30 tile và có đạ                                                                                                    | ih dang PDF/PNG/JPG/JPEG.              |                                           |  | Chọn lưu mẫu giao dịch cho những lần chuyển tiếp theo ( <i>nếu cần</i> ).                                                                                                    |
| 0         | tưn máia giao địch<br>Tân gột nhớ<br>20 Tôi đã đọc, hiểu và đông ý với với                                                                                                    | NGUYEN VAN<br>Diêu khoản điều kiện Chuy                                                                                                    | ến tiên quốc tế Nam A Bank<br>Tiếp tục |                                           |  | Chọn đã đọc, hiểu và đồng ý với điều khoản, điều kiện chuyển tiền quốc tế Nam A Bank.                                                                                                    |
| VER 2.9.4 |                                                                                                    |                                                                                                    |                                        |                                           |  | Sau khi nhập thông tin hợp lệ, KH chọn "Tiếp tục" để xác nhận thông tin giao dịch.                                                                                                    |

### b. Xác nhận giao dịch

| NAMAB     | ANK                                                                             | Tạo giao dịch                                          | i chuyển tiền quốc tế                              | 0.1                                   | <b>○ ▲                                   </b> |                                                            |                                                            |
|-----------|---------------------------------------------------------------------------------|--------------------------------------------------------|----------------------------------------------------|---------------------------------------|-----------------------------------------------|------------------------------------------------------------|------------------------------------------------------------|
| ate       |                                                                                 | XÁC NHẬN TH                                            | IÔNG TIN GIAO DỊCH                                 |                                       |                                               |                                                            |                                                            |
|           | Đơn vị xử lý giao dịch                                                          |                                                        |                                                    |                                       |                                               |                                                            |                                                            |
| -         | Đơn vị xử lý                                                                    | Nam A Bank Trung Tâm                                   | Kinh Doanh                                         |                                       |                                               |                                                            |                                                            |
| 2         | Thông tin chung                                                                 |                                                        |                                                    |                                       |                                               |                                                            |                                                            |
| n quốc tê | Mục địch chuyển tiên                                                            | Chuyển tiên học phi/sint                               | h hoạt phi                                         |                                       |                                               |                                                            |                                                            |
|           | Loại ngoại tê(32A)                                                              | USD                                                    |                                                    |                                       |                                               |                                                            |                                                            |
| <b>,</b>  | Số tiên chuyển(32A)                                                             | 100,00 USD                                             |                                                    |                                       | KH kiểm tra lại thông tin giao dịch đã nhập:  |                                                            |                                                            |
| ulem      | Mua ngoại tệ                                                                    |                                                        |                                                    |                                       |                                               |                                                            |                                                            |
| 2         | Số tiền trích từ từ ngoại tê                                                    | 100,00 USD                                             |                                                    |                                       |                                               |                                                            | Chan "Tuủ vậy để tuủ lại mòn bình nhân thâng tin giag digh |
| 3         | Tại khoản nguồn ngoại tệ                                                        | 408 20003                                              |                                                    |                                       |                                               |                                                            | Chộn Tro về đề trở lậi màn nhĩn nhập thống tin giao dịch.  |
| dan       | Ngân hàng trung gian (Nếu có) (56)                                              |                                                        |                                                    |                                       |                                               | Chon "Yác nhân" điều hướng đấn màn hình vác thực giao dịch |                                                            |
| n lich 🤐  | Ngán háng thụ hướng (S7)                                                        |                                                        |                                                    |                                       |                                               |                                                            |                                                            |
|           | Mā SWIFT                                                                        | AARAF122XXX<br>BAAR OF ALAND PLC<br>MARIEHAMN          |                                                    |                                       |                                               |                                                            | phương thức xác thực Soft OTP.                             |
| 90 ( )    | Ngān hàng                                                                       |                                                        |                                                    |                                       |                                               |                                                            |                                                            |
|           | Địa chi                                                                         |                                                        |                                                    |                                       |                                               |                                                            |                                                            |
|           | Routing Number                                                                  |                                                        |                                                    |                                       |                                               |                                                            |                                                            |
|           | Thoog tin người thụ hưởng (59)                                                  |                                                        |                                                    |                                       |                                               |                                                            |                                                            |
|           | Tên người thụ hướng                                                             | NGUYEN VAN                                             | /AN                                                |                                       |                                               |                                                            |                                                            |
|           | Ső tái khoán/IBAN                                                               | 123456789                                              |                                                    |                                       |                                               |                                                            |                                                            |
|           | Địa chi                                                                         | USA                                                    |                                                    |                                       |                                               |                                                            |                                                            |
|           | Nội dung giao địch                                                              |                                                        |                                                    |                                       |                                               |                                                            |                                                            |
|           | Nội dụng                                                                        | NGUYEN THANH NAM C                                     | NGUYEN THANH NAM CHUYEN TIEN HOC PHI/SINH HOAT PHI |                                       |                                               |                                                            |                                                            |
|           | Ghi chú                                                                         | h.                                                     |                                                    |                                       |                                               |                                                            |                                                            |
|           | Phi giao dịch                                                                   |                                                        |                                                    |                                       |                                               |                                                            |                                                            |
|           | Logi phi (71)                                                                   | SHA - Người chuyển tiên và người thụ hưởng chia sẽ phí |                                                    |                                       |                                               |                                                            |                                                            |
|           | Chi tiết biểu phi                                                               | PN                                                     | Tý glá                                             | Số tiên quy đối                       |                                               |                                                            |                                                            |
|           | Ptvl chuyển tiên (+VAT)                                                         |                                                        |                                                    | 110.000 VND                           |                                               |                                                            |                                                            |
|           | Dien phi(+VAT)                                                                  | 5,50 USD                                               | 24.020 VND/USD                                     | 132,110 VND                           |                                               |                                                            |                                                            |
|           | Tài khoán thụ phi                                                               | 100 00001                                              |                                                    | 242.110 VND                           |                                               |                                                            |                                                            |
|           | Hô sự (chứng từ scan/binh ánh)                                                  |                                                        |                                                    |                                       |                                               |                                                            |                                                            |
|           | 1. Gide từ từc thân của người chu                                               | ulm                                                    |                                                    |                                       |                                               |                                                            |                                                            |
|           | tiền<br>2. Giấy tở chứng minh quan hệ ti                                        | Anh 1.png                                              |                                                    |                                       |                                               |                                                            |                                                            |
|           | nhân nhân<br>3. Thông bảo học phí / Sinh hoạt                                   | Avh 2.png<br>c phi / Sinh hoat phi Avh 3.png           |                                                    |                                       |                                               |                                                            |                                                            |
|           | (neu co)<br>4. Chúng từ chứng minh du học t<br>được nhên học tặp tại nước ngoài | Anh 4.png<br>inh Anh 5.png                             |                                                    |                                       |                                               |                                                            |                                                            |
|           | 5. Khác                                                                         |                                                        |                                                    |                                       |                                               |                                                            |                                                            |
|           | Quý khách<br>Quý khách                                                          | y gia wực hiện giao dịch của (                         | uay waach. Huong ngp co thily dol.                 | nnan, mann A Bank bo xac mign (g) vôl |                                               |                                                            |                                                            |
|           | 0 ( Trá                                                                         | và                                                     | 0                                                  | lác nhận                              |                                               |                                                            |                                                            |
|           |                                                                                 |                                                        |                                                    |                                       |                                               |                                                            |                                                            |

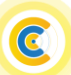

# NAM A BANK Hướng dẫn chuyển tiền quốc tế trực tuyến trên Open Banking

### c. Xác thực giao dịch

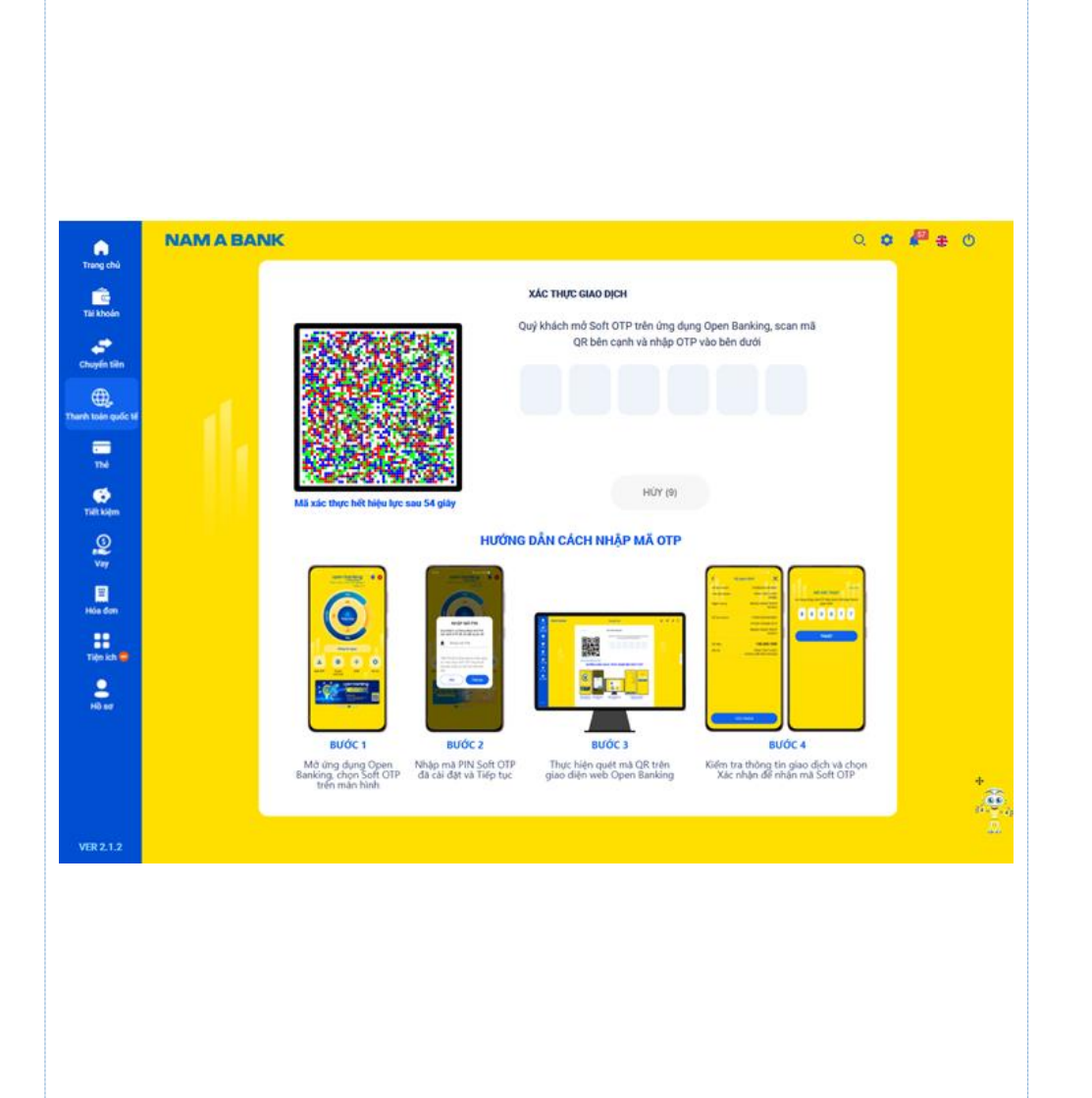

Phương thức xác thực giao dịch bắt buộc Soft OTP. KH thực hiện nhập mã OTP theo hướng dẫn trên màn hình để hoàn tất giao dịch.

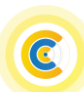

### d. Biên lai giao dịch

| •                                                                           | NAM A BA | NK                                                                                                    | Tạo giao dịch chuyển tiền quốc tế . O                                                                                              |                                                                     |                                                              |  |   |                                                                                                    |
|-----------------------------------------------------------------------------|----------|----------------------------------------------------------------------------------------------------|----------------------------------------------------------------------------------------------------|---------------------------------------------------------------------|--------------------------------------------------------------|--|---|----------------------------------------------------------------------------------------------------|
| Tai khoán<br>Tai khoán<br>Chuyến tiên<br>Tai hoán<br>Tai hoán<br>Tái<br>Tái | lŀ       | Giao đ<br>Thời gian tạo giao địch<br>Đơn vị xử lý giao địch                                                                                                    | Tão Giao Dicel<br>Ich di duya chuyên dên Nam A B<br>Ma bà ser: 100.TTM<br>17:40-11/10/2022                                         | ITHÀNH CÔNG<br>Iank thanh công và dang chó tiếp<br>NHD.20221110.008 | nhận.                                                        |  |   |                                                                                                    |
| Tick Majon<br>Q<br>Vary<br>Hais data<br>Ticko ka -<br>Hito ka               |          | Com vị xù tỷ<br>Thông tin chung<br>Mục địch chungến tiện<br>Loại ngoại tế(32A)<br>Số tiện chuyến(32A)<br>Maa ngoại tế<br>Số tiện trịch từ th ngoại tế                                                                                                    | Nam A Bank Trung Tâm Kiri           Chuyến tiền học ph/sinh học           USD           100,00 USD           408         10003     | nh Doanh<br>oạt phi                                                 |                                                              |  |   | Biên lai giao dịch: Hiển thị kết quả giao dịch. ( <i>Đối với trạng th</i><br>tạo giao dịch thành công, giao dịch ở trạng thái "Chờ tiếp nhận<br>Chọn "Quản lý giao dịch" điều hướng đến màn hình quản lý gi |
|                                                                             |          | Ngân hàng trung gian (Nếu có) (1                                                                                                    | 56)                                                                                                    |                                                                     |                                                              |  | 1 | dịch chuyển tiền quốc tế với các trạng thái tương ứng.                                                                                                    |
|                                                                             |          | Mâ SWIFT<br>Ngân hàng<br>Dịa chỉ<br>Routing Number<br>Người thự hưởng(59)                                                                                                    | AABAFI22DOX<br>BANK OF ALAND PLC<br>MARIEHAMN                                                                                      |                                                                     |                                                              |  | 2 | Chọn icon tải về/in để tải về thiết bị/in biên lai giao dịch đang h<br>thị.                                                                                                    |
|                                                                             |          | Tên người thụ hướng<br>Số tài khoản/IBAN<br>Địa chỉ<br>Nội dung giao dịch                                                                                                    | NGUYEN VAN<br>123456789<br>USA                                                                                                    |                                                                     |                                                              |  |   |                                                                                                    |
|                                                                             |          | Nội dung<br>Ghi chú<br><b>Thông tin phí</b>                                                                                                    | NGUYEN THANH NAM CHUYEN TIEN HOC PHUSINH HOAT PHI                                                                                  |                                                                     |                                                              |  |   |                                                                                                    |
|                                                                             |          | Loai phi (71)<br>Chi tith Lofu phi<br>Phi chuyến tith(+VAT)<br>Diện phi(+VAT)<br>Tống phi(+VAT)<br>Tống phi(+VAT)<br>Tối khoản thụ phi<br>Hồ sự (chứng từ ngunh đá<br>Cuấy từ chuộn minh quan đá<br>vàng thự bà táy thân của ng<br>chuyến tiến thự phi tây thân của ng<br>Cuấy từ chuộng minh quan đá<br>Văng tiến thự phi tây thân của ng<br>Cuấy từ chuộng minh quan đá<br>Văng tiến thự phi tây thấn của ng<br>Cuấy từ chuộng minh quan đá<br>Nhữ giáo học phi Tiến hoat học<br>tấy cự phiế học Liến thự minh dụ học<br>tấy cự phiế học Liến thự cến phiến hoat Liến thự chuyến học Liến thự chuyến thự học tán thự chuyến học táng minh dụ học táng thứ ng minh dụ học táng thứ ng hình táng học táng thứ ng hình táng học táng thứ ng hình táng học táng thứ ng hình táng học táng thứ ng hình táng học táng thứ ng hình táng hộc táng thứ ng hình táng học táng thứ ng hình táng học táng thứ ng hình táng hình táng hình táng hình táng thứ ng hình táng hình táng hình t | SHA - Người chuyển tiên và<br>Phá<br>5.50 USD<br>100 X001<br>2000<br>Anh 2.ong<br>Anh 2.ong<br>Anh 2.ong<br>Anh 3.ong<br>Anh 3.ong | i người thụ hưởng chia sẽ phí<br>Tỷ giả<br>24.020 VND/USD           | 55 tiln guy đái<br>110.000 VND<br>132.110 VND<br>242.110 VND |  |   |                                                                                                    |
| VER 2.0.4                                                                   |          | 5. Khic                                                                                                    | Quản lý giao dịch                                                                                                    | 0 1                                                                 | •                                                            |  |   |                                                                                                    |

2. Quản lý giao dịch eT/T

|                                                                                                    | • •                                     | •                                                          |                     |                            |                              |                              |           |   |                                                                                                    |  |  |  |
|----------------------------------------------------------------------------------------------------|-----------------------------------------|------------------------------------------------------------|---------------------|----------------------------|------------------------------|------------------------------|-----------|---|----------------------------------------------------------------------------------------------------|--|--|--|
| Trong chủ                                                                                                    | Tao giao dich                           |                                                            |                     |                            |                              | Q                            | • + •     |   |                                                                                                    |  |  |  |
| Tai khoản                                                                                                    | Milu giao dịch                          |                                                            | syến tiến           | G                          |                              |                              |           |   |                                                                                                    |  |  |  |
| Chuyến tiến                                                                                                    |                                         |                                                            | i khoản             | Mở tài khoán<br>số đẹp     | Nap tiên                     | Thể Tặng quà                 |           |   |                                                                                                    |  |  |  |
| Thanh toán quốc tế                                                                                                    |                                         |                                                            |                     |                            |                              |                              |           |   |                                                                                                    |  |  |  |
| =                                                                                                    |                                         |                                                            | 0                   |                            | 8                            | <b>a</b> 0                   |           |   |                                                                                                    |  |  |  |
| The                                                                                                    |                                         |                                                            | ét kiệm             | Lịch sử giao<br>dịch       | Yêu cilu li<br>chuyến tiện T | Nạp tiền Bảo hiểm<br>KGT ETC |           |   | Để truy vấn giao dịch chuyển tiền quốc tế đã khởi tạo trên Open                                                                              |  |  |  |
| Tiết kiệm                                                                                                    |                                         |                                                            |                     |                            |                              |                              |           |   | Banking:                                                                                                    |  |  |  |
| ٩                                                                                                    |                                         |                                                            |                     |                            |                              | ×                            | en thêm > |   | Danking.                                                                                                    |  |  |  |
| v.,                                                                                                    |                                         |                                                            |                     | Bạn chưa có giao dịch g    | lin đây                      |                              |           |   | Chọn tính năng "Thanh toán quốc tế".                                                                                                    |  |  |  |
| Hóa đơn                                                                                                    |                                         |                                                            |                     |                            |                              |                              |           | 0 | Chon thẻ "Quản lý giao dịch".                                                                                                    |  |  |  |
| Tiện ích                                                                                                    |                                         |                                                            |                     |                            |                              | 0                            |           | • | chiện thể Quản lý Bruc địch t                                                                                                    |  |  |  |
| 2                                                                                                    |                                         |                                                            | MAPIN               | THE                        | 0                            | 0                            |           |   |                                                                                                    |  |  |  |
| Hõso                                                                                                    |                                         |                                                            | TIN NHÂN ĐIỆ        | IN THOAL                   | KINGE LA STAN                | $a^{(1)}$                    |           |   |                                                                                                    |  |  |  |
|                                                                                                    |                                         |                                                            |                     | A REAL PROPERTY.           |                              | 000                          |           |   |                                                                                                    |  |  |  |
|                                                                                                    |                                         |                                                            |                     |                            |                              |                              | 4.        |   |                                                                                                    |  |  |  |
|                                                                                                    |                                         |                                                            |                     |                            |                              |                              |           |   | Chon/nhận tham số để tìm kiếm giao dịch tương ứng.                                                                                           |  |  |  |
| Trang chủ                                                                                                    | NAM A BANK Quản lý giao dịch Q. Q 🌢 🛨 O |                                                            |                     |                            |                              |                              |           |   | <ul> <li>Chọn trạng thái giao dịch: Tất cả, Chờ tiếp nhận, Đang xử lý,</li> <li>Chờ KH điều chỉnh Đã điều chỉnh Thành công Đã hủy</li> </ul> |  |  |  |
| i de la companya de la companya de l |                                         |                                                            |                     |                            |                              |                              |           | • | Cho KH dicu chinii, Da dicu chinii, Thaini cong, Da huy.                                                                                     |  |  |  |
| Tài khoản                                                                                                    |                                         | 🟮 Trạng thái giao dịch 🛛 Tất cá 🔹 Mã hồ sơ 🔠 Nhập mã hồ sơ |                     |                            |                              |                              |           |   | - Nhập mã hồ sơ đã tạo.                                                                                                    |  |  |  |
| Chandra tilan                                                                                                    |                                         | Thời gian                                                  | Từ 12/10/2022       | 9 Đến 13/10/2022 🛅         |                              |                              |           |   | - Chọn khoảng thời gian tìm kiếm.                                                                                                    |  |  |  |
|                                                                                                    |                                         |                                                            |                     |                            |                              |                              |           |   |                                                                                                    |  |  |  |
| Thanh toán quốc tế                                                                                                    |                                         | 2 C Tim kidm                                               |                     |                            |                              |                              |           |   | Chon "Tìm kiếm" để tìm kiếm giao dịch với các tham số tương ứng.                                                                             |  |  |  |
| -                                                                                                    |                                         | STT Ngày tạo GD Mã hồ sơ Số tiền Trạng thái                |                     |                            |                              |                              |           |   |                                                                                                    |  |  |  |
| Thé                                                                                                    |                                         | 1                                                          | 12/10/2022 08:02:33 | 3 501.ETT.IND.20221012.001 | 100,00 CAD                   | YÚH ÂG                       |           | 3 | Chọn mã hô sơ tương ứng đê xem chi tiêt giao dịch và tương tác                                                                               |  |  |  |
| Tiết kiệm                                                                                                    |                                         | 2                                                          | 12/10/2022 09:35:43 | 100.ETT.IND.20221012.003   | 100,00 USD                   | ĐÃ HỦY                       |           |   | tượng ứng với từng trang thái giao dịch:                                                                                                    |  |  |  |
| 0                                                                                                    |                                         | 3                                                          | 12/10/2022 15:51:03 | 100.ETT.IND.20221012.016   | 10.000 JPY                   | CHỜ KH ĐIỀU CHÍNH            |           |   | Chờ tiến nhận: Cho nhận truy vấn/ bủy giao dịch                                                                                              |  |  |  |
| Vay                                                                                                    |                                         | 4                                                          | 12/10/2022 16:41:24 | 100.ETT.IND.20221012.020   | 100,00 USD                   | CHỜ TIẾP NHẬN                |           |   | - Cho hep man. Cho phep truy van/ nuy giao dich.                                                                                             |  |  |  |
| E                                                                                                    |                                         | 5                                                          | 12/10/2022 16:52:09 | 401.ETT.IND.20221012.022   | 100,00 EUR                   | YUH AG                       |           |   | - Chờ KH điêu chỉnh: Cho phép truy vân/ hủy giao dịch/ điêu                                                                                  |  |  |  |
| Hóa đơn                                                                                                    |                                         | 6                                                          | 12/10/2022 16:55:31 | 100.ETT.IND.20221012.024   | 100,00 USD                   | CHƠ TIỆP NHẬN                |           |   | chỉnh. Đối với điều chỉnh. KH có thể điều chỉnh các thông tin                                                                                |  |  |  |
| Tiện ích                                                                                                    |                                         | 8                                                          | 12/10/2022 16:59:29 | 100.ETT.INU.20221012.026   | 100,00 SGD                   | CHÙ TIỆP NHận                |           |   | aion dich aby số tiền ngân bàng trung sing ngân bàng th                                                                                      |  |  |  |
| :                                                                                                    |                                         | 9                                                          | 12/10/2022 10:36:25 | 100.ETT.IND.20221012.024   | 1.200.00 USD                 | CHỞ TIẾP NHÂN                |           |   | giao dich như số tiên, ngan năng trung gian, ngan năng thụ                                                                                   |  |  |  |
| Hô sơ                                                                                                    |                                         | 10                                                         | 12/10/2022 11:20:17 | 100.ETT.IND.20221012.011   | 100,00 USD                   | CHỞ TIẾP NHẬN                |           |   | hưởng, người thụ hưởng, nội dung và hô sơ đính kèm.                                                                                          |  |  |  |
|                                                                                                    |                                         | 11                                                         | 12/10/2022 16:37:44 | 100.ETT.IND.20221012.019   | 100,00 EUR                   | CHỞ TIẾP NHẬN                |           |   | - Đã điều chỉnh/ Đạng xử lý/ Thành công/ Đã hủy: Chỉ cho nhén                                                                                |  |  |  |
|                                                                                                    |                                         |                                                            |                     |                            |                              |                              |           |   | truy vấn.                                                                                                    |  |  |  |

### 3. Mẫu giao dịch eT/T

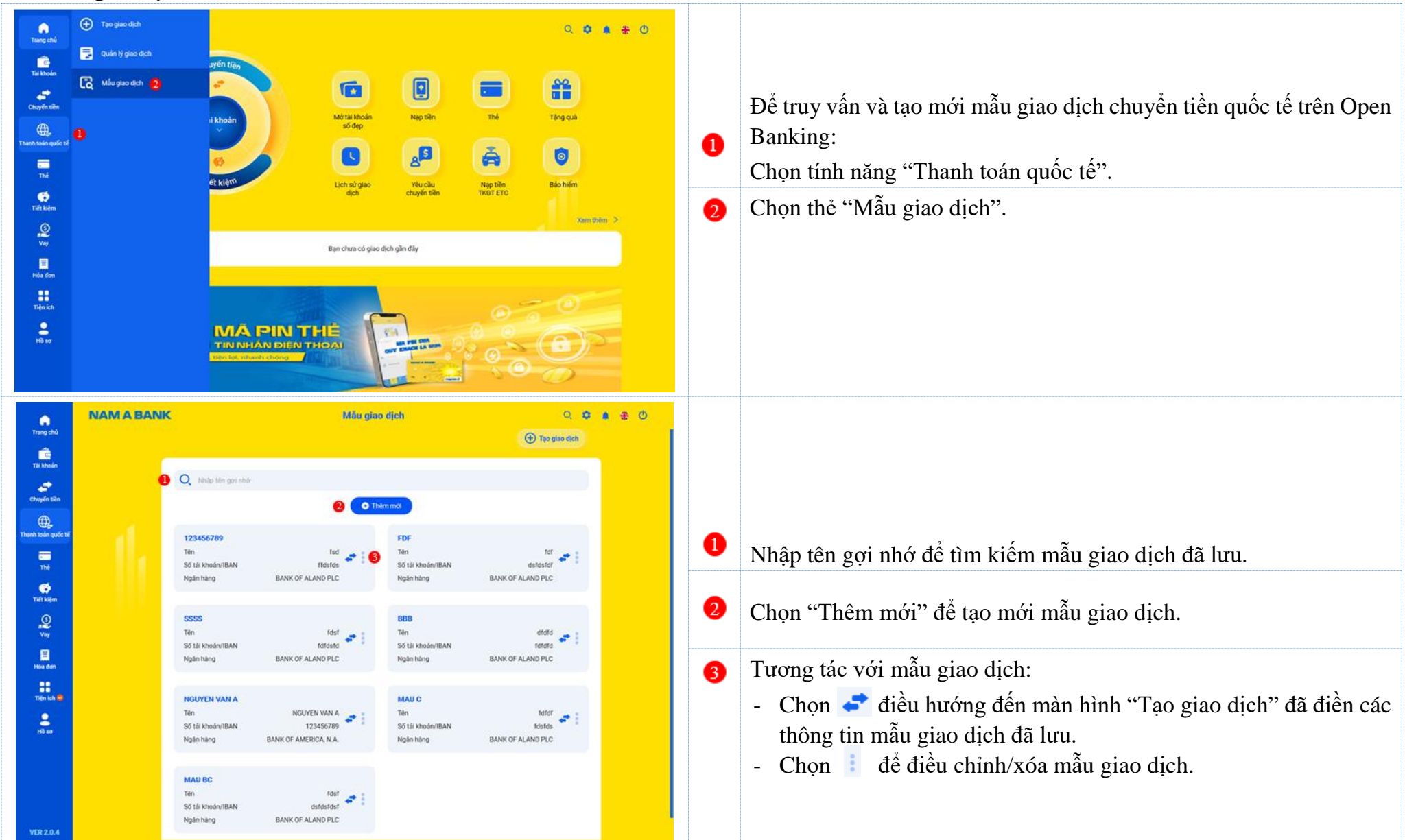

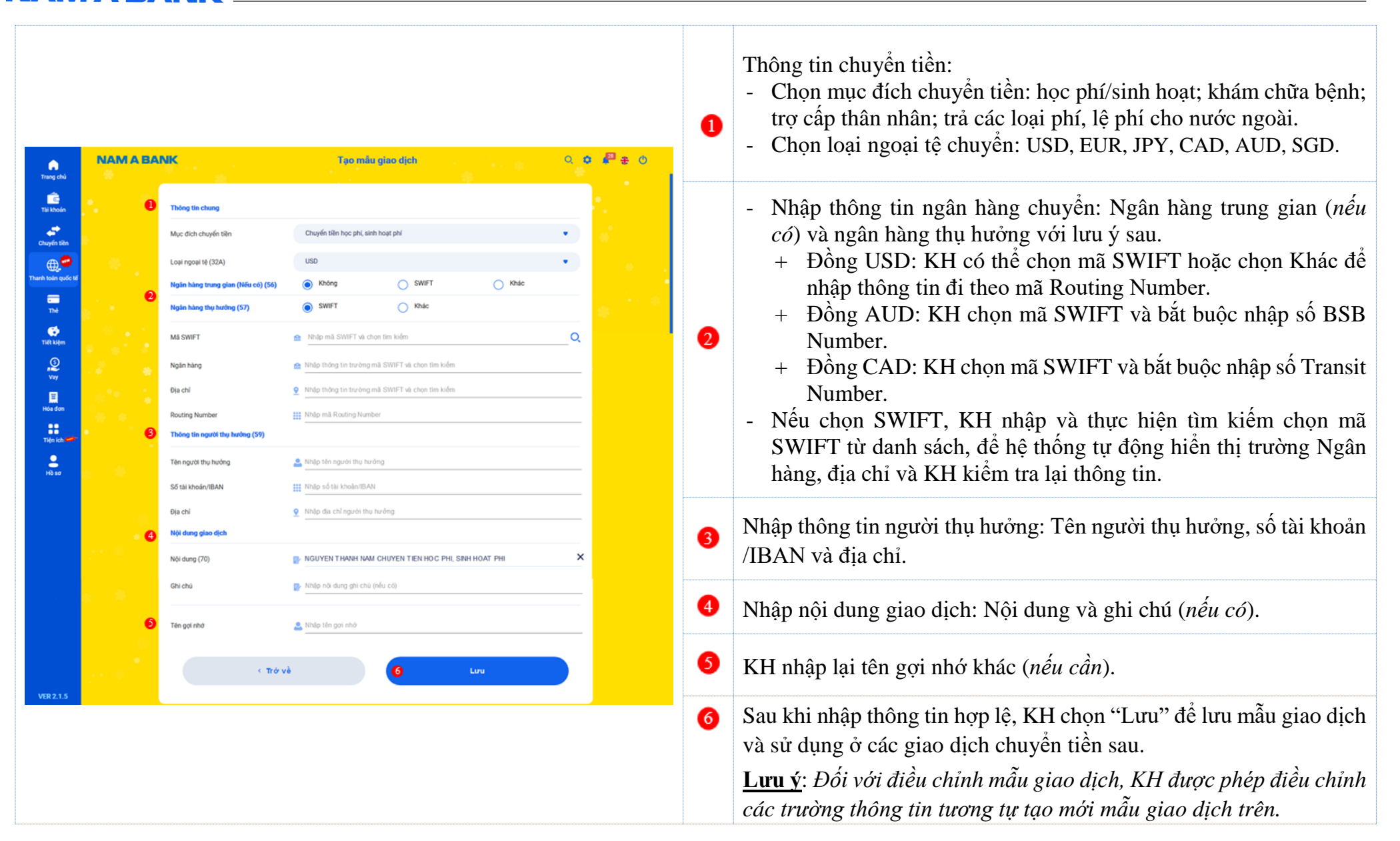